# <u>Sommario</u>

| Regole di sicurezza           | <br>1 |
|-------------------------------|-------|
| Sicurezza elettrica           | <br>1 |
| Sicurezza dell'installazione  | <br>1 |
| Sicurezza per la pulizia      | <br>1 |
| NOTE SPECIALI SUI MONITOR LCD | <br>1 |
| Componenti ed Accessori       | <br>2 |
| Utilizzo                      | <br>2 |
| Guida all'installazione       | <br>2 |
| Regolazione dello schermo     | <br>3 |
| Funzionamento                 | <br>4 |
| Regolazione dello schermo     | <br>6 |
| Allegati                      | <br>7 |
| Plug and Play                 | <br>7 |
| Risparmio energetico          | <br>7 |
| Risoluzione dei problemi      | <br>7 |
| Specifiche tecniche           | <br>8 |
| Modalità visualizzazione      | <br>9 |
|                               |       |

| Regole di<br>sicurezza          | Nota: leggere con attenzione le seguenti regole di sicurezza quando si utilizza il prodotto per la prima, per assicurare la sicurezza e la durata del prodotto.                                                                                                    |  |  |  |  |
|---------------------------------|----------------------------------------------------------------------------------------------------|--|--|--|--|
| Sicurezza elettrica             | <ul> <li>NON toccare la parte interna dello schermo. Solamente tecnici qualificati ed autorizzati possono<br/>aprire la copertura dello schermo LCD.</li> </ul>                                                                                                    |  |  |  |  |
|                                 | <ul> <li>Quando si infila la spina nella presa di corrente, tenere la spina e non il cavo d'alimentazione.</li> <li>Assicurarsi che le mani siano asciutte.</li> </ul>                                                                                                    |  |  |  |  |
|                                 | <ul> <li>Non esporre lo schermo LCD a pioggia o acqua, oppure ad ambienti con alte temperature e<br/>percentuali d'umidità come cucine, in vicinanze di piscine, vicino a vasi da fiori eccetera.</li> </ul>                                                                                             |  |  |  |  |
|                                 | Se lo schermo LCD funziona in modo anomalo, in particolare se emette fumo, rumore o odore, rimuovere immediatamente la spina dalla presa di corrente e mettersi in contatto con il rivenditore autorizzato o con il centro assistenza.                                                                   |  |  |  |  |
| Sicurezza<br>dell'installazione | <ul> <li>Non toccare lo schermo LCD con le dita o con oggetti affilati per evitare di graffiarlo o di lasciare<br/>segni sulla superficie.</li> </ul>                                                                                                    |  |  |  |  |
|                                 | <ul> <li>Installare lo schermo LCD in un luogo a basso rischio di contaminazione da polvere. Prendere le<br/>misure necessarie per assicurare la corretta ventilazione dello schermo LCD e per prevenire la<br/>formazione di condensa.</li> </ul>                                                       |  |  |  |  |
|                                 | <ul> <li>Non istallare lo schermo LCD vicino a qualsiasi sorgente di calore tipo su tavoli di cucina, forni,<br/>vicino a caminetti, al sole.</li> </ul>                                                                                                    |  |  |  |  |
|                                 | <ul> <li>Installare lo schermo LCD in un luogo inaccessibile ai bambini per evitare scosse elettriche o la<br/>caduta del prodotto. Prendere le misure dovute per rendere sicuro schermo LCD oppure, se<br/>necessario, spiegare ai bambini le misure di sicurezza.</li> </ul>                           |  |  |  |  |
|                                 | <ul> <li>Quando si installa lo schermo LCD, oppure si regola la sua angolazione, prestare attenzione alla<br/>capacità di carico e di livellamento dello schermo LCD.</li> </ul>                                                                                                    |  |  |  |  |
| Sicurezza per la<br>pulizia     | <ul> <li>Non spruzzare o versare detergenti o acqua direttamente sullo schermo LCD o sulla sua copertura.</li> </ul>                                                                                                    |  |  |  |  |
|                                 | <ul> <li>Quando si pulisce lo schermo LCD, assicurarsi che nessun liquido si infiltri al suo interno, o<br/>all'interno di qualsiasi accessorio.</li> </ul>                                                                                                    |  |  |  |  |
|                                 | Inumidire un panno pulito, morbido e senza peluria, con acqua, detergente senza ammoniaca, o detergente per vetri senza alcool, strizzarlo bene e pulire con delicatezza la superficie dello schermo LCD. Si raccomanda di usare un panno di seta da dedicare esclusivamente alla pulizia dello schermo. |  |  |  |  |

## NOTE SPECIALI SUI MONITOR LCD

I seguenti sintomi sono normali con monitor LCD e non indicano una problematica.

#### NOTE

- A causa della natura della luce fluorescente, lo schermo può tremolare durante l'utilizzo iniziale. Disattivare e riattivare l'interruttore d'alimentazione ed assicurarsi che il tremolio scompaia.
- Si potrebbe notare una leggera irregolarità nella luminosità dell'immagine su schermo in base alla grafica utilizzata.
- II 99,99% o più dei pixel dello schermo LCD sono effettivi. Ci potrebbe essere lo 0,01% o meno d'imperfezioni come un pixel che non risponde oppure che resta sempre accesso.
- A causa della natura dello schermo LCD, quando la stessa immagine è visualizzata per delle ore l'impressione di quest'ultima può restare sullo schermo dopo avere cambiato immagine. In questo caso lo schermo si riprende lentamente cambiando l'immagine oppure disattivando l'interruttore d'alimentazione per alcune ore.

### Componenti ed accessori

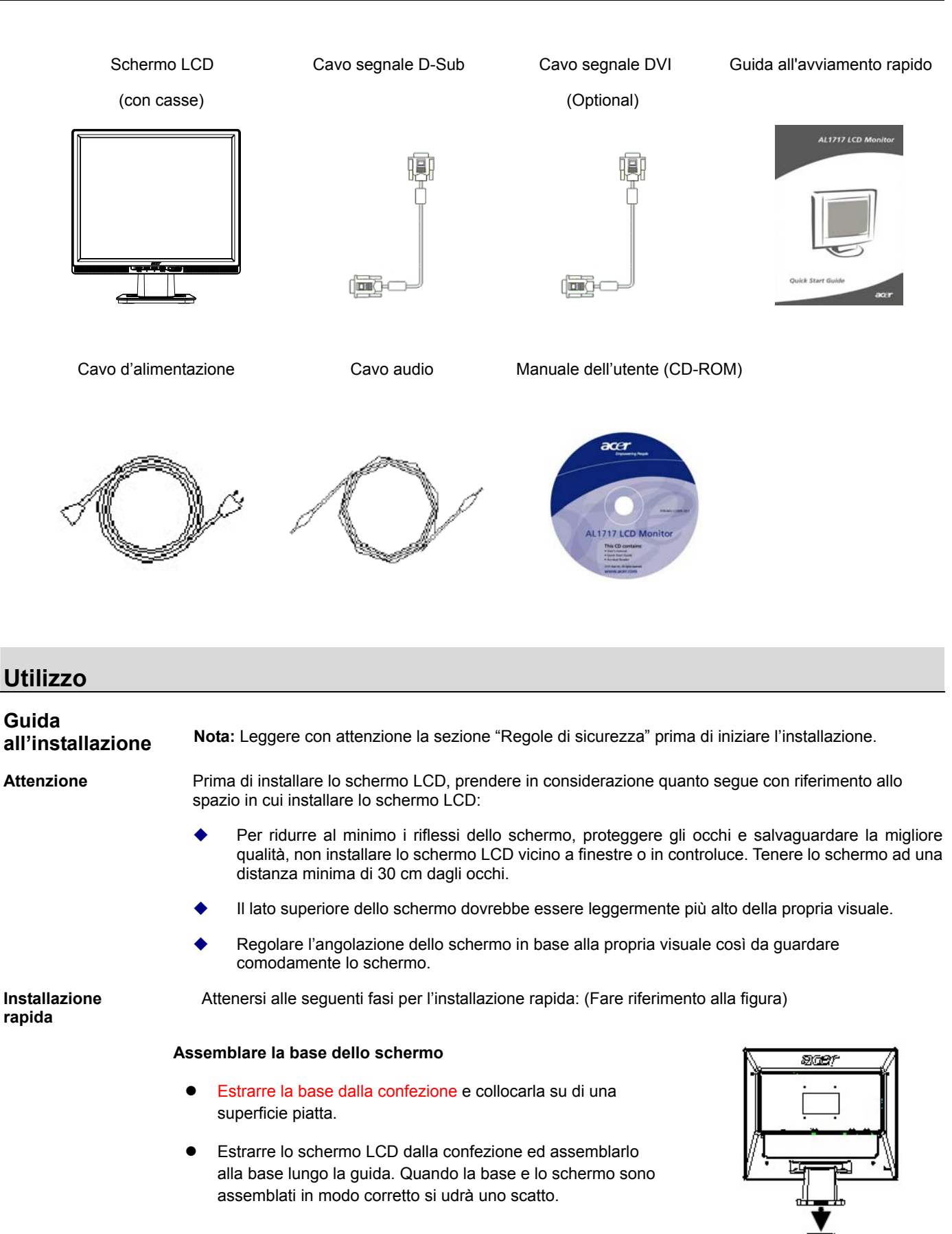

#### **Collegamento al PC**

- Assicurarsi che l'alimentazione del PC sia disattivata e che il cavo d'alimentazione sia scollegato.
- Collegare e fissare entrambe le estremità del cavo segnale rispettivamente al PC host ed al monitor LCD.
- Se lo schermo LCD è dotato di casse, collegare il cavo audio allegato allo schermo all'uscita della scheda audio del PC all'ingresso audio sul retro dello schermo LCD.
- Collegare il cavo d'alimentazione allegato allo schermo LCD.
- Collegare il cavo d'alimentazione alla presa di corrente.
- Attivare l'alimentazione del PC e dello schermo LCD.

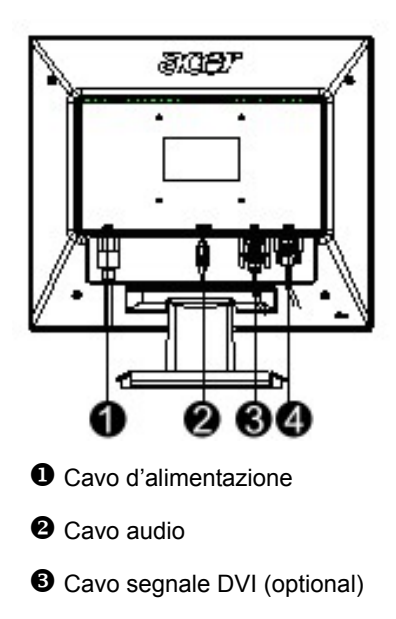

Cavo segnale D-Sub

#### **Regolazione dello schermo**

Definizione dei tasti

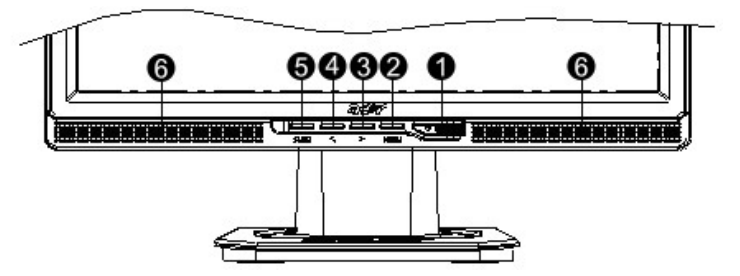

|   | đb           | Alimentazione  | Accensione / Spegnimento                                           |  |  |  |
|---|--------------|----------------|--------------------------------------------------------------------|--|--|--|
| 1 | 1997<br>1997 |                | Colore verde: alimentazione attiva e normale                       |  |  |  |
|   |              |                | Colore arancione: stato di disattivazione in modalità di risparmio |  |  |  |
|   |              |                | energetico                                                         |  |  |  |
|   |              |                | Nessun colore: alimentazione disattiva                             |  |  |  |
| 2 | Menu         | Menu OSD       | Premere questo tasto per accedere al menu OSD. Premerlo di         |  |  |  |
|   |              |                | nuovo per uscire dall'OSD.                                         |  |  |  |
| 3 | >            | Più            | Quando il menu OSD è attivo, premere questo tasto per              |  |  |  |
| 4 | <            | Meno           | selezionare o regolare.                                            |  |  |  |
|   |              |                | Quando il menu OSD non è attivo, premere < e > per                 |  |  |  |
|   |              |                | regolare il volume (solamente per i modelli con casse).            |  |  |  |
| 5 | Auto         | Regolazione    | Quando il menu OSD è attivo, premere questo tasto per uscire dal   |  |  |  |
|   |              | automatica     | manuale.                                                           |  |  |  |
|   |              |                | Quando il menu OSD non è attivo, premere questo tasto per          |  |  |  |
|   |              |                | ottimizzare automaticamente posizione, fase ed impulso della       |  |  |  |
|   |              |                | frequenza.                                                         |  |  |  |
| 6 | Casse        | (Per i modelli |                                                                    |  |  |  |
|   |              | con casse)     |                                                                    |  |  |  |

Lo schermo LCD è stato regolato al suo stato ottimale prima della spedizione. (Fare riferimento a pagina 9). L'immagine può anche essere regolata in base alle seguenti illustrazioni e fasi. Fasi:

- 1. Premere MENU per visualizzare la finestra OSD come mostrato nella seguente figura.
- 2. Premere < o > per selezionare la funzione da regolare, come mostrato nella seguente figura.
- 3. Premere MENU per selezionare la funzione da regolare.
- 4. Premere < o > per cambiare le impostazioni correnti.
- Per uscire dall'OSD selezionare "EXTI" per chiudere la finestra OSD e salvare le modifiche.
   Ripetere le fasi da 2 a 4 per cambiare altre impostazioni.

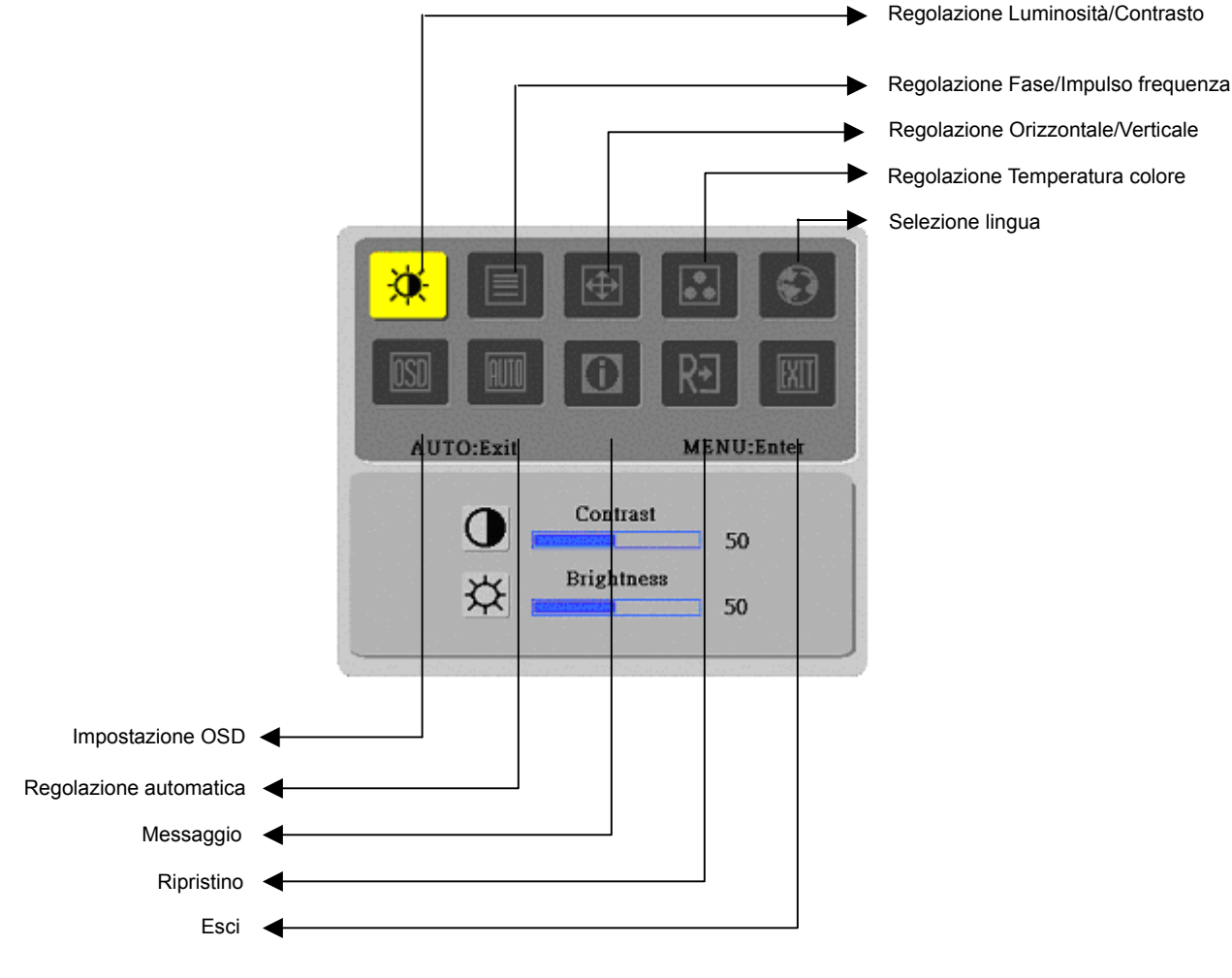

(Analogico)

### Funzionamento de sistema digitale

Lo schermo LCD è stato regolato al suo stato ottimale prima della spedizione. (Fare riferimento a pagina 9). L'immagine può anche essere regolata in base alle seguenti illustrazioni e fasi.

Fasi:

- 1. Premere MENU per visualizzare la finestra OSD come mostrato nella seguente figura.
- 2. Premere < o > per selezionare la funzione da regolare, come mostrato nella seguente figura.
- 3. Premere MENU per selezionare la funzione da regolare.
- 4. Premere < o > per cambiare le impostazioni correnti.
- Per uscire dall'OSD selezionare "imi" per chiudere la finestra OSD e salvare le modifiche. Ripetere le fasi da 2 a 4 per cambiare altre impostazioni.

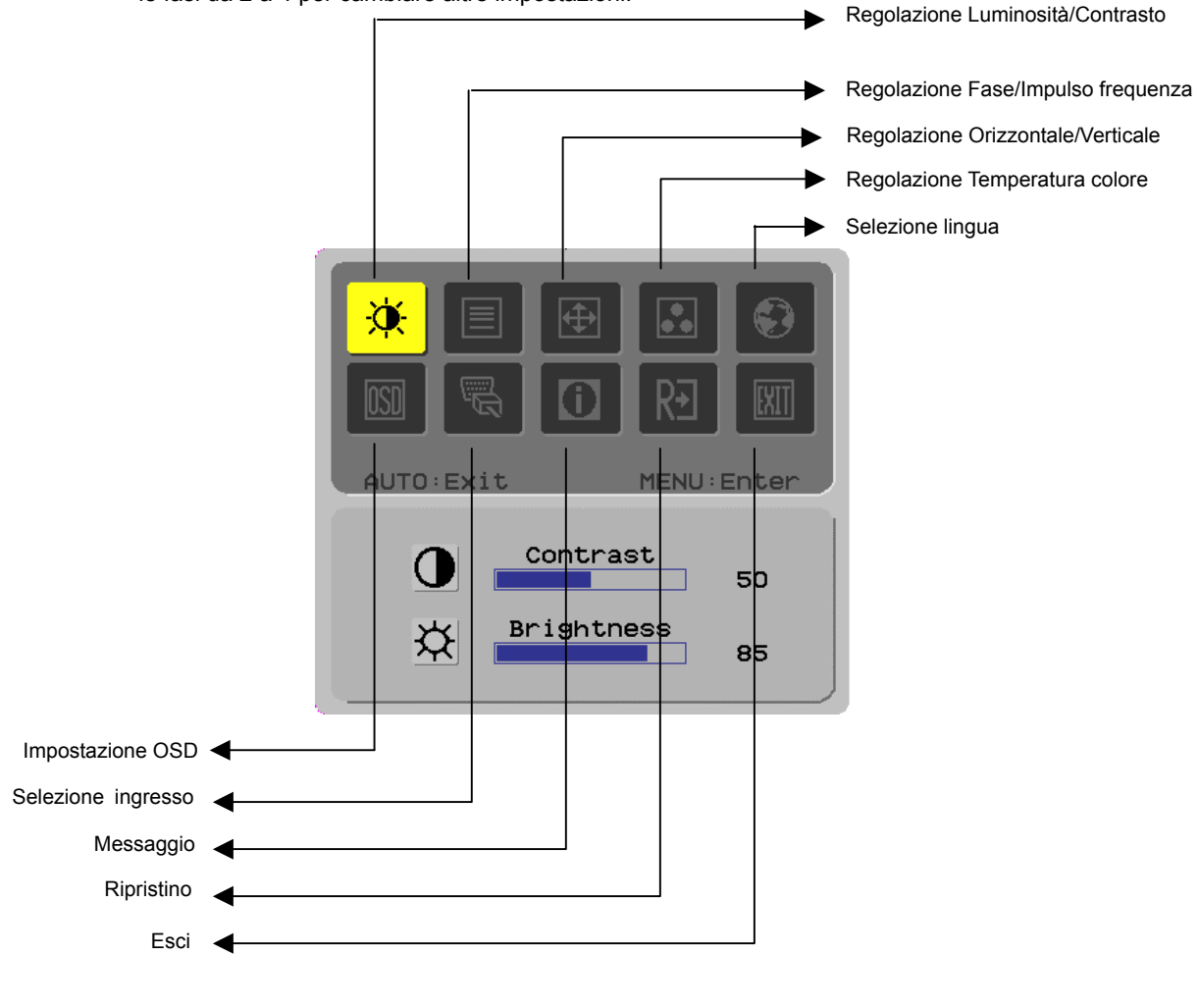

(Digitale)

# Regolazione dello schermo

Definizione delle funzio

| • | Icona                          | Icona          | Voci directory        | Descrizione                                                                |
|---|--------------------------------|----------------|-----------------------|----------------------------------------------------------------------------|
| : | directory directory secondaria |                | secondaria            |                                                                            |
| n | principale                     | secondaria     |                       |                                                                            |
|   |                                |                | Contrast (Contrasto)  | Regola il livello del contrasto tra lo sfondo ed il primo piano            |
|   |                                |                | Prightnoop            | dell'Infinagine su schemo.<br>Regele luminegità delle sfende delle seberme |
|   | <b>×</b>                       | - <del>X</del> | (Luminosità)          | Regula iuminosita dello siondo dello schemio.                              |
| - |                                |                | Phase (Fase)          | Regola la messa a fuoco dell'immagine (solamente per regolazione           |
|   |                                |                |                       | ingresso analogico)                                                        |
|   |                                |                | Clock Pulse           | Regola l'impulso della freguenza dell'immagine (solamente ner              |
|   |                                |                | (Impulso frequenza)   | regolazione ingresso analogico)                                            |
| - |                                |                | Horizontal            | Sposta l'immagine verso destra o sinistra sullo schermo (solamente         |
|   |                                |                | (Orizzontale)         | per regolazione ingresso analogico)                                        |
|   |                                |                | ()                    | P • • • • • • • • • • • • • • • • • • •                                    |
|   |                                |                |                       |                                                                            |
|   |                                |                |                       |                                                                            |
|   |                                | П              | Vertical (Verticale)  | Sposta l'immagine verso l'alto o il basso sullo schermo (solamente         |
|   |                                |                |                       | per regolazione ingresso analogico)                                        |
|   |                                |                |                       |                                                                            |
| - |                                | ΝΙ/Δ           | Warm Color Temp       |                                                                            |
|   |                                | IN/A           | (Temperatura colore   | Imposta la temperatura colore dei bianchi su calda                         |
|   |                                |                | calda)                | ···· p · · · · · · · · · · · · · · · ·                                     |
|   |                                | N/A            | Cold Color Temp.      |                                                                            |
|   |                                |                | (Temperatura colore   | Imposta la temperatura colore dei bianchi su fredda                        |
|   |                                |                | fredda)               |                                                                            |
|   |                                | R              | User Definition/Red   |                                                                            |
|   |                                |                | (Definizione utente / |                                                                            |
|   |                                |                | rosso)                |                                                                            |
|   |                                | G              | Definition/Green      |                                                                            |
|   |                                |                | (Definizione utente / | Regola il guadagno rosso/verde/blu                                         |
|   |                                |                | verde)                |                                                                            |
|   |                                | þ              | User Definition/Blue  |                                                                            |
|   |                                |                | (Definizione utente / |                                                                            |
|   |                                |                | blu)                  |                                                                            |
|   |                                | N/A            | English               | Seleziona la lingua desiderata                                             |
|   |                                | N/A            | 繁體中文                  |                                                                            |
|   |                                | N/A            | Deutsch               |                                                                            |
|   |                                | N/A            | Français              |                                                                            |
|   |                                | N/A            | Espano                |                                                                            |
|   |                                | N/A<br>N/A     | 简体由文                  |                                                                            |
|   |                                | N/A            |                       |                                                                            |
| - |                                |                |                       |                                                                            |
|   |                                | +=+            | (Orizzontale)         | Sposta l'OSD verso sinistra e destra                                       |
|   |                                |                |                       |                                                                            |
|   |                                | ļ 🕂            | vertical (verticale)  | Sposta l'OSD verso l'alto e il basso                                       |
|   |                                |                |                       | Pogolo lo impostazioni di durata di visualizzazione dell'OCD               |
|   |                                | (C)            | (Durata               | Regula le impostazioni di durata di visualizzazione dell'OSD               |
|   |                                |                | visualizzazione       |                                                                            |
|   |                                |                | OSD)                  |                                                                            |
| - |                                | N/A            | Auto Adjustment       | Imposta automaticamente posizione orizzontale, posizione verticale,        |
|   |                                |                | (Regolazione          | sequenza e fuoco (solamente per ingresso analogico)                        |
|   |                                |                | automatica)           |                                                                            |
|   |                                |                |                       |                                                                            |
| - |                                | NI/A           | Analog (Analogiaa)    | Soloziona l'origina dell'ingrazza desiderata (solomente per ingresse       |
|   | (1111)                         | IN/A           | Digital (Digitale)    | DVI)                                                                       |
|   |                                |                | Digital (Digitale)    |                                                                            |
|   |                                |                |                       |                                                                            |
|   |                                |                |                       |                                                                            |
| Γ |                                | N/A            | Message               | Visualizza risoluzione, frequenza orizzontale/verticale e porta            |
|   |                                |                | (Messaggio)           | dell'ingresso utilizzato per la corrente funzione di temporizzazione       |
|   |                                |                |                       | dell'ingresso                                                              |
| ŀ |                                | ΝΙ/Λ           | Postoro (Disricting)  | Dipristina la impostazioni prodofinito                                     |
|   | R                              | IN/A           |                       |                                                                            |
| Ļ |                                |                |                       |                                                                            |
|   |                                | N/A            | Exit (Esci)           | Chiude la finestra OSD e salva le modifiche                                |
|   |                                |                |                       |                                                                            |

| Allegati                    |                                                                                                    |
|-----------------------------|----------------------------------------------------------------------------------------------------|
| Plug and Play               | Il prodotto mette a disposizione la più recente funzione VESA <i>Plug and Play</i> che permette di evitare lunghe e complicate procedure d'installazione. La funzione <i>Plug and Play</i> permette al sistema PC di identificare con facilità lo schermo LCD e di impostare automaticamente le sue funzioni.                                 |
|                             | Lo schermo LCD trasferisce i dati EDID ( <i>Extended Display Identification Data</i> ) al computer<br>utilizzando i protocolli DDC ( <i>Display Data Channel</i> ) di modo che il computer possa utilizzare la<br>funzione d'auto-impostazione dello schermo LCD.                                                                             |
| Risparmio                   | • Lo schermo LCD ha un sistema integrato di controllo dell'alimentazione ( <i>Risparmio energetico</i> ).                                                                                                    |
| energenco                   | Quando lo schermo LCD resta inattivo per un determinato periodo, il sistema di controllo<br>dell'alimentazione porta automaticamente lo schermo LCD ad uno stato di basso consumo<br>energetico per risparmiare energia. Spostare il mouse o preme un tasto qualsiasi della tastiera per<br>ripristinare lo schermo al normale funzionamento. |
|                             | La funzione di <b>Risparmio energetico</b> può solo essere fatta funzionare dalla scheda video del<br>sistema PC. Questa funzione può essere impostata dal computer.                                                                                                    |
|                             | • Lo schermo LCD è compatibile EPA ENERGY STAR NÜTEK quando utilizzato con VESA DPMS.                                                                                                    |
|                             | Per risparmiare energia e prolungare la durata del prodotto, disattivare l'alimentazione dello<br>schermo LCD quando non è utilizzato per periodi prolungati.                                                                                                    |
| Risoluzione<br>dei problemi |                                                                                                    |
| II LED                      | <ul> <li>Controllare l'interruttore d'alimentazione sia in posizione d'accensione.</li> </ul>                                                                                                    |
| alimentazione non           | <ul> <li>Assicurarsi che il cavo d'alimentazione sia collegato.</li> </ul>                                                                                                    |
| si accende                  |                                                                                                    |
| L'icona è disattiva         | <ul> <li>Controllare l'interruttore d'alimentazione sia in posizione d'accensione.</li> </ul>                                                                                                    |
|                             | <ul> <li>Assicurarsi che il cavo d'alimentazione sia collegato.</li> </ul>                                                                                                    |
|                             | <ul> <li>Assicurarsi che il cavo segnale sia inserito in modo appropriato nel ricettacolo.</li> </ul>                                                                                                    |
|                             | La funzione di Risparmio energetico può spegnere automaticamente lo schermo durante il<br>funzionamento. Assicurarsi che lo schermo sia ripristinato quando si preme un tasto qualsiasi<br>della tastiera.                                                                                                    |
| Colore predefinito          | Fare riferimento alla sezione "Regolazione della temperatura colore" per regolare il colore RGB o<br>per selezionare le temperatura colore.                                                                                                    |
| Instabilità o<br>disturbi   | <ul> <li>Rimuovere attrezzature elettroniche che si trovano nelle vicinanze e che possono provocare<br/>interferenze elettromagnetiche.</li> </ul>                                                                                                    |
|                             | • Controllare il cavo segnale dello schermo ed assicurarsi che non ci siano pin piegati.                                                                                                    |
| L'immagine è                | <ul> <li>Premere il tasto di regolazione automatica per ottimizzare automaticamente lo schermo.</li> </ul>                                                                                                    |
| deviata oppure è            | <ul> <li>Impostare la posizione di riferimento.</li> </ul>                                                                                                    |
| delle dimensioni            |                                                                                                    |
| scorrette                   |                                                                                                    |

# Specifiche tecniche

|                                                            | Dimensioni del<br>pannello   | Schermo LCD diagonale 431,8 mm (17 pollici)                                                                |  |  |
|------------------------------------------------------------|------------------------------|----------------------------------------------------------------------------------------------------|--|--|
|                                                            | Risoluzione<br>massima       | 1.280 x 1.024 / SXGA                                                                                       |  |  |
|                                                            | Pixel massimi                | Fino a 16,2 milioni true color                                                                             |  |  |
| Dennelle LCD                                               | Dimensioni pixel             | Orizzontale 0,264 mm x Verticale 0,264 mm                                                                  |  |  |
| Pannello LCD<br>(Sorgente luminosa<br>posteriore)          | Luminosità                   | 300 cd/m <sup>2</sup>                                                                                      |  |  |
|                                                            | Contrasto                    | 500 : 1                                                                                                    |  |  |
|                                                            | Tempo di risposta<br>LC      | 8 ms                                                                                                    |  |  |
|                                                            | Angolo di visuale            | Orizzontale 140° / Verticale 130°                                                                          |  |  |
|                                                            | Visualizzazione<br>effettiva | Orizzontale 337,9 mm x Verticale 270,3 mm                                                                  |  |  |
|                                                            | Modalità segnale             | Frequenza video simulata: 0,7 Vpp, 75Ω<br>(Sincronia separata e Sincronia composita)                       |  |  |
| Segnale ingresso                                           | Frequenza sincronia          | Orizzontale 22 kHz- 82 kHz x Verticale 56 Hz - 76 Hz                                                       |  |  |
|                                                            | Frequenza massima<br>pixel   | 135 MHz                                                                                                    |  |  |
| Torminali ingrosso                                         | Immagine                     | D-Sub 15 PIN (VESA) / DVI-D (optional)                                                                     |  |  |
| Terminan ingresso                                          | Audio                        | Connettore fonico d = 3,5 mm (optional)                                                                    |  |  |
| Trasformatore d                                            | li corrente                  | CA 100 – 240 Volt, 60 /50 Hz                                                                               |  |  |
| Consumo energ                                              | etico                        | 41 W / Standby 1 W                                                                                         |  |  |
| Condizioni ambiontali                                      | Temperatura                  | 5°C - 35°C (operativa) / -20°C - 55°C (immagazzinamento)                                                   |  |  |
|                                                            | Umidità                      | 20% - 80% (operativa) / 20% - 85% (immagazzinamento)                                                       |  |  |
| Dimensioni effettive<br>(larghezza x profondità x altezza) |                              | 377 mm x 166,9 mm x 389,7 mm                                                                               |  |  |
| Peso netto                                                 |                              | 4,0 Kg                                                                                                    |  |  |
| Standard di sicurezza                                      |                              | TCO99;UL/CUL;TÜV-GS;CE/LVD;TÜV-ERGO;CB;CCC;FCC-B;<br>VCCI-B;CE/EMC;C-Tick; BSMI; ISO 13406-2;EPA; PCT; NOM |  |  |

### Modalità visualizzazione

٠

Se il segnale del sistema PC è uguale ad uno dei seguenti segnali di riferimento, lo schermo sarà regolato automaticamente. Diversamente lo schermo non visualizzerà nulla oppure funzioneranno solamente i LED. Per maggiori informazioni sulla regolazione della modalità, fare riferimento alle istruzioni della scheda video.

|           | Madalità        | Frequenza   | Frequenza | Frequenza pixel | Polarità sincronia |
|-----------|-----------------|-------------|-----------|-----------------|--------------------|
|           | visualizzazione | orizzontale | Verticale | (MHz)           | (orizzontale /     |
|           |                 | (kHz)       | (Hz)      |                 | verticale)         |
| VESA      | VGA 640x480     | 31,469      | 59,940    | 25,175          | -/-                |
|           |                 | 37,861      | 72,809    | 31,500          | -/-                |
|           |                 | 37,500      | 75,000    | 31,500          | -/-                |
|           | SVGA 800x600    | 35,156      | 56,250    | 36,000          | +/+                |
|           |                 | 37,879      | 60,317    | 40,000          | +/+                |
|           |                 | 48,077      | 72,188    | 50,000          | +/+                |
|           |                 | 46,875      | 75,000    | 49,500          | +/+                |
|           | XGA 1024x768    | 48,363      | 60,004    | 65,000          | -/-                |
|           |                 | 56,476      | 70,069    | 75,000          | -/-                |
|           |                 | 60,023      | 75,029    | 78,750          | +/+                |
|           | SXGA 1152x864   | 67,500      | 75,000    | 108,000         | +/+                |
|           | SXGA 1280x1024  | 63,981      | 60,020    | 108,000         | +/+                |
|           |                 | 79,976      | 75,025    | 135,000         | +/+                |
| TESTO VGA | 720 x 400       | 31,469      | 70,087    | 28,322          | -/+                |
| Macintosh | 640x480         | 35,000      | 66,667    | 30,240          | _/_                |
|           | 832 x 624       | 49,725      | 74,500    | 57,283          | -/-                |
|           | 1024 x 768      | 60,150      | 74,720    | 80,000          | _/_                |